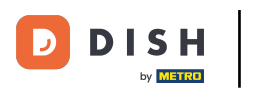

## • Fare clic sull'icona del menu.

| 😑 р і s н роз Dish Video Der | mo Italy AREA ORDINI AP     | ERTI ACCOUNT CLIENTI |                     | ¢ |
|------------------------------|-----------------------------|----------------------|---------------------|---|
| Ristorante<br>2 posti        | <b>Terrazza</b><br>80 posti | Vendita diretta      | Aggregatore di cibo |   |
| E-commerce                   |                             |                      |                     |   |
|                              |                             |                      |                     |   |
|                              |                             |                      |                     |   |
|                              |                             |                      |                     |   |
|                              |                             |                      |                     |   |
|                              |                             |                      |                     |   |

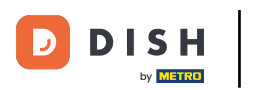

## Stampa di report dal tuo dispositivo (Tablet)

## • Fare clic su Stampa report.

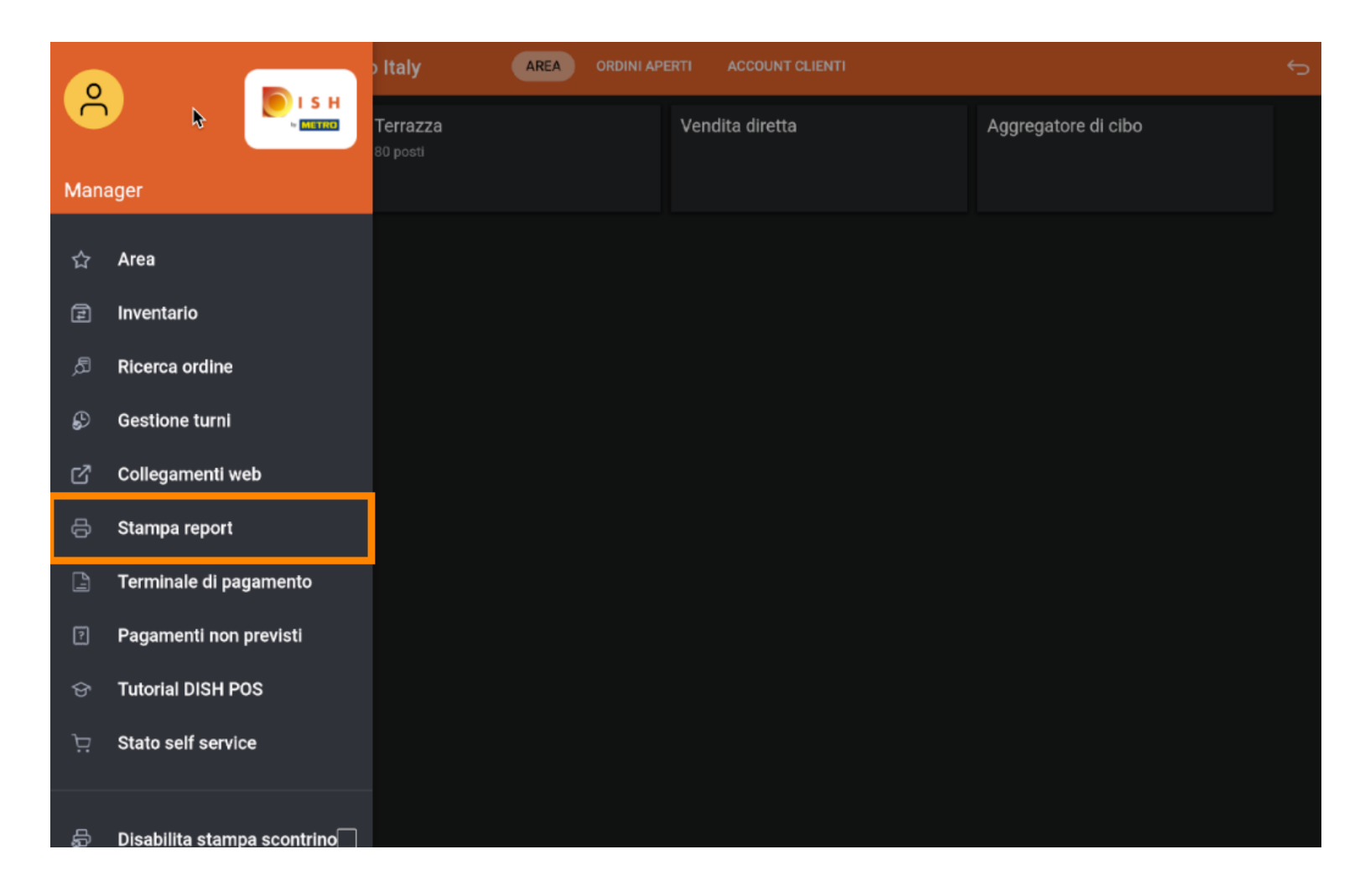

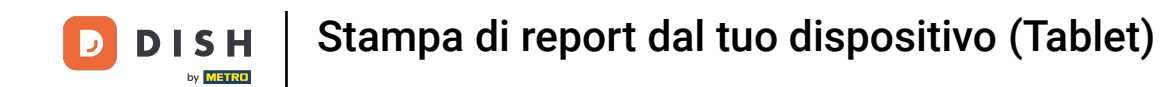

I report vengono stampati sulla stampante collegata dal sistema POS. Se si desidera stampare su una stampante normale, è necessario utilizzare i report di Backoffice.

| Terrazza                                 | Vendita diretta    | Aggregatore di |  |
|------------------------------------------|--------------------|----------------|--|
| Seleziona un report                      |                    |                |  |
| Report stock                             |                    |                |  |
| Report sul proprio servizio              |                    |                |  |
| Report su tutti i servizi                |                    |                |  |
| Report transazioni in contanti           |                    |                |  |
| Report punti di attenzione               |                    |                |  |
| Panoramica giornaliera del report sui pu | unti di attenzione |                |  |
| Report articoli                          |                    |                |  |
| Report fatturato per categoria           |                    |                |  |
|                                          |                    |                |  |
|                                          |                    |                |  |
|                                          |                    |                |  |
|                                          |                    |                |  |
|                                          |                    |                |  |
|                                          |                    |                |  |
|                                          |                    |                |  |

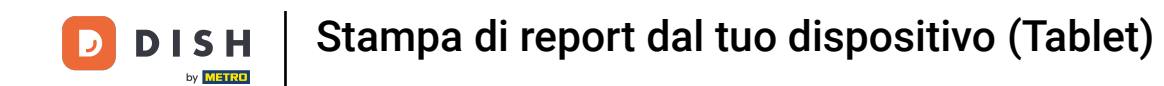

Selezionare il report scorte per ottenere un elenco dei prodotti per i quali è stato impostato una scorta. In questo modo è possibile verificare facilmente se le scorte sono ancora corrette.

|            | Seleziona un report                                 |         |  |
|------------|-----------------------------------------------------|---------|--|
| E-commerce | Report stock                                        |         |  |
|            | Report sul proprio servizio                         |         |  |
|            | Report su tutti i servizi                           |         |  |
|            | Report transazioni in contanti                      |         |  |
|            | Report punti di attenzione                          |         |  |
|            | Panoramica giornaliera del report sui punti di atte | enzione |  |
|            | Report articoli                                     |         |  |
|            | Report fatturato per categoria                      |         |  |
|            |                                                     |         |  |
|            |                                                     |         |  |
|            |                                                     |         |  |
|            |                                                     |         |  |
|            |                                                     |         |  |
|            |                                                     |         |  |
|            |                                                     |         |  |

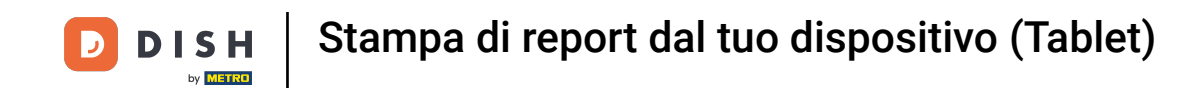

Selezionare il report sul proprio servizio per ottenere un report con il fatturato e i metodi di pagamento del cameriere che ha effettuato l'accesso.

|            | Seleziona un report                                |          |  |
|------------|----------------------------------------------------|----------|--|
| E-commerce | Report stock                                       |          |  |
|            | Report sul proprio servizio                        |          |  |
| -          | Report su tutti i servizi                          |          |  |
|            | Report transazioni in contanti                     |          |  |
|            | Report punti di attenzione                         |          |  |
|            | Panoramica giornaliera del report sui punti di ati | tenzione |  |
|            | Report articoli                                    |          |  |
|            | Report fatturato per categoria                     |          |  |
|            |                                                    |          |  |
|            |                                                    |          |  |
|            |                                                    |          |  |
|            |                                                    |          |  |
|            |                                                    |          |  |
|            |                                                    |          |  |
|            |                                                    |          |  |

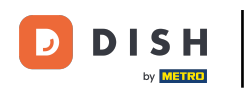

Selezionare il report tutti i servizi per ottenere un report con il fatturato totale e il dettaglio per cameriere.

|   | Seleziona un report                     |                     |  |
|---|-----------------------------------------|---------------------|--|
|   | Report stock                            |                     |  |
|   | Report sul proprio servizio             |                     |  |
|   | Report su tutti i servizi               |                     |  |
| - | Report transazioni in contanti          |                     |  |
|   | Report punti di attenzione              |                     |  |
|   | Panoramica giornaliera del report sui p | ounti di attenzione |  |
|   | Report articoli                         |                     |  |
|   | Report fatturato per categoria          |                     |  |
|   |                                         |                     |  |
|   |                                         |                     |  |
|   |                                         |                     |  |
|   |                                         |                     |  |
|   |                                         |                     |  |
|   |                                         |                     |  |
|   |                                         |                     |  |

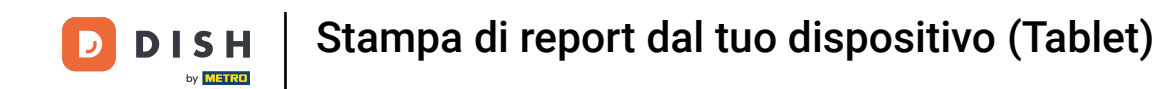

Selezionare il report sulle transazioni in contanti. Se si è utilizzata la funzione di entrata/uscita di cassa in contanti, tutte le transazioni sono visibili in questo rapporto.

|   | Seleziona un report                                 |        |  |
|---|-----------------------------------------------------|--------|--|
|   | Report stock                                        |        |  |
|   | Report sul proprio servizio                         |        |  |
|   | Report su tutti i servizi                           |        |  |
|   | Report transazioni in contanti                      |        |  |
| • | Report punti di attenzione                          |        |  |
|   | Panoramica giornaliera del report sui punti di atte | nzione |  |
|   | Report articoli                                     |        |  |
|   | Report fatturato per categoria                      |        |  |
|   |                                                     |        |  |
|   |                                                     |        |  |
|   |                                                     |        |  |
|   |                                                     |        |  |
|   |                                                     |        |  |
|   |                                                     |        |  |
|   |                                                     |        |  |

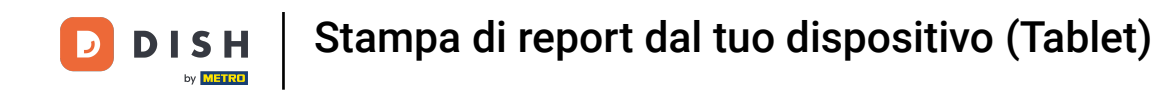

Selezionare il report punti di attenzione per vedere se un cameriere ha spostato un tavolo o rimosso prodotti da un ordine. Nota: questi report sono disponibili per il cameriere che ha effettuato l'accesso.

|   | Seleziona un report                  |                       |  |  |
|---|--------------------------------------|-----------------------|--|--|
|   | Report stock                         |                       |  |  |
|   | Report sul proprio servizio          |                       |  |  |
|   | Report su tutti i servizi            |                       |  |  |
|   | Report transazioni in contanti       |                       |  |  |
|   | Report punti di attenzione           |                       |  |  |
| • | Panoramica giornaliera del report su | i punti di attenzione |  |  |
|   | Report articoli                      |                       |  |  |
|   | Report fatturato per categoria       |                       |  |  |
|   |                                      |                       |  |  |
|   |                                      |                       |  |  |
|   |                                      |                       |  |  |
|   |                                      |                       |  |  |
|   |                                      |                       |  |  |
|   |                                      |                       |  |  |
|   |                                      |                       |  |  |

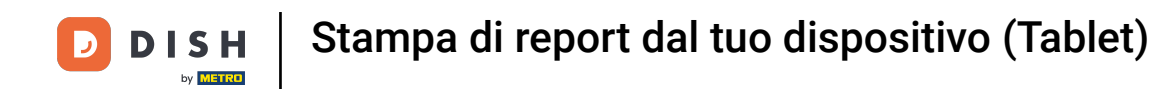

Selezionare il report panoramica giornaliera del report sui punti di attenzione per ottenere il report di attenzione per tutti i camerieri.

|   | Seleziona un report            |                              |  |  |
|---|--------------------------------|------------------------------|--|--|
|   | Report stock                   |                              |  |  |
|   | Report sul proprio servizio    |                              |  |  |
|   | Report su tutti i servizi      |                              |  |  |
|   | Report transazioni in contanti |                              |  |  |
|   | Report punti di attenzione     |                              |  |  |
|   | Panoramica giornaliera del rep | port sui punti di attenzione |  |  |
| - | Report articoli                |                              |  |  |
|   | Report fatturato per categoria |                              |  |  |
|   |                                |                              |  |  |
|   |                                |                              |  |  |
|   |                                |                              |  |  |
|   |                                |                              |  |  |
|   |                                |                              |  |  |
|   |                                |                              |  |  |
|   |                                |                              |  |  |

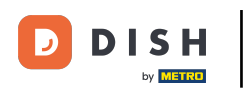

Selezionare Report articoli per ottenere un riepilogo di tutti i prodotti venduti, compresi l'importo e il fatturato.

| Seleziona un report                                  |       |  |
|------------------------------------------------------|-------|--|
| Report stock                                         |       |  |
| Report sul proprio servizio                          |       |  |
| Report su tutti i servizi                            |       |  |
| Report transazioni in contanti                       |       |  |
| Report punti di attenzione                           |       |  |
| Panoramica giornaliera del report sui punti di atten | zione |  |
| Report articoli                                      |       |  |
| Report fatturato per categoria                       |       |  |
|                                                      |       |  |
|                                                      |       |  |
|                                                      |       |  |
|                                                      |       |  |
|                                                      |       |  |
|                                                      |       |  |
|                                                      |       |  |

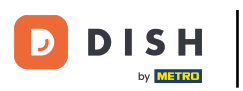

Selezionare il report fatturato per categoria per ottenere un rapporto con il fatturato per ogni gruppo di fatturato.

|                                |                              |  | 5 |
|--------------------------------|------------------------------|--|---|
|                                |                              |  |   |
| Seleziona un report            |                              |  |   |
| Report stock                   |                              |  |   |
| Report sul proprio servizio    |                              |  |   |
| Report su tutti i servizi      |                              |  |   |
| Report transazioni in contanti | I                            |  |   |
| Report punti di attenzione     |                              |  |   |
| Panoramica giornaliera del re  | port sui punti di attenzione |  |   |
| Report articoli                |                              |  |   |
| Report fatturato per categoria | 3                            |  |   |
|                                |                              |  |   |
|                                |                              |  |   |
|                                |                              |  |   |
|                                |                              |  |   |
|                                |                              |  |   |
|                                |                              |  |   |
|                                |                              |  |   |

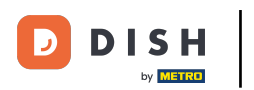

## i Ecco fatto. Hai finito.

| 😑 різнеоз Dish V      |                                                                                           |                            |             | 6       |
|-----------------------|-------------------------------------------------------------------------------------------|----------------------------|-------------|---------|
| Ristorante<br>2 posti | Terrazza<br>Seleziona un report                                                           | Vendita diretta            | Aggregatore | di cibo |
| E-commerce            | Report stock<br>Report sul proprio servizio                                               |                            |             |         |
|                       | Report su tutti i servizi<br>Report transazioni in contanti<br>Report punti di attenzione |                            |             |         |
|                       | Panoramica giornaliera del repo<br>Report articoli<br>Report fatturato per categoria      | rt sui punti di attenzione |             |         |
|                       |                                                                                           |                            |             |         |
|                       |                                                                                           |                            |             |         |
|                       |                                                                                           |                            |             |         |

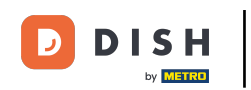

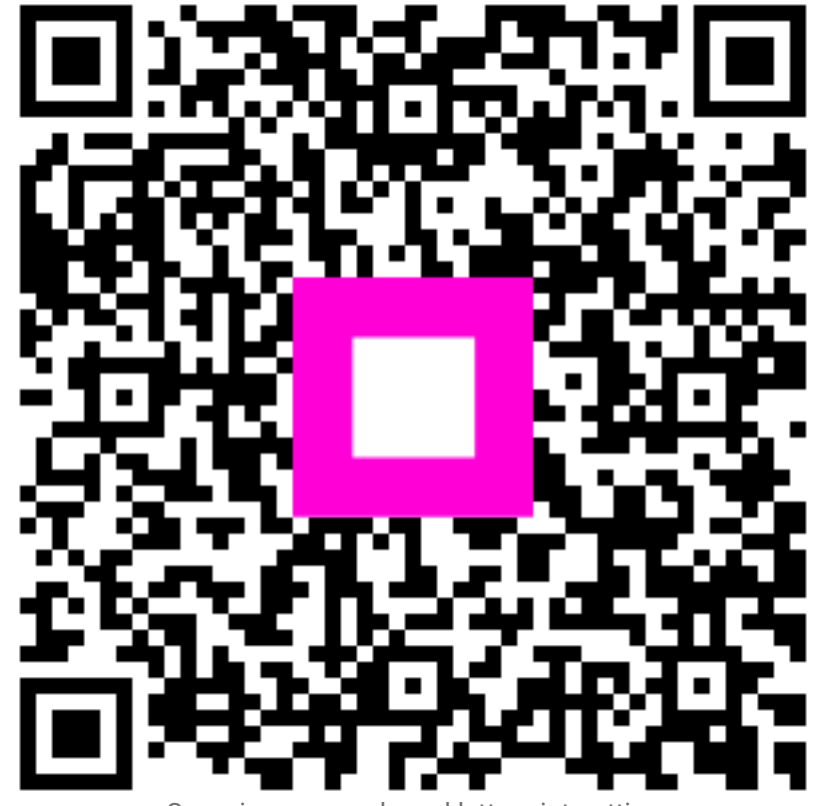

Scansiona per andare al lettore interattivo